# ECMWF training course - 2015

## ECaccess tutorial

# <u>N O T E S:</u>

- 1. This session is meant to give you a flavour of the services provided with ECaccess.
- 2. As you are at ECMWF and have no ActivIdentity card for the training UID's, we cannot use the normal gateway (ecaccess.ecmwf.int).
- 3. For this tutorial **only**, we have set up the training UIDs on a gateway called **ecaccessvzone.ecmwf.int**.
- 4. We have also forced the passcode to be **fixed** for all UIDs. See email message for your own passcode. Make sure you use your own **UID**!
- 5. As we stay within the ECMWF local network, there is no real need to use ECaccess, but imagine that you are back in your office at "HOME".
- 6. Once this tutorial is over, you can forget about "ecaccess-vzone.ecmwf.int" and the fixed passcode.
- 7. Back at your place, simply remember "**ecaccess.ecmwf.int**" (or the ECaccess gateway installed locally) and the passcodes generated by your ActivIdentity card.
- 8. When "tr??" or "class??" is given below, use your own training UID and local desktop system.

## 1. Interactive access

## <u>1. ssh - [X11]</u>

\$ ssh [-X] tr??@ecaccess-vzone.ecmwf.int

... you will be prompted for a hostname. If you just press enter the default "ecgate" will be chosen.

## <u>2. NX</u>

As we don't have NX clients installed on the local desktop systems, you will not be able to test this option.

# 2. FTP and SFTP

From a local terminal, run "ftp ecaccess-vzone.ecmwf.int" or "sftp ecaccess-vzone.ecmwf.int". This allows you to transfer files from or to ECMWF.

From a web browser (or from a file manager which supports FTP or SFTP, such as konqueror), you can try to use the URL

ftp://tr??@ecaccess-vzone.ecmwf.int/

OR

sftp://tr??@ecaccess-vzone.ecmwf.int/

## 3. Web access

From your web browser, you can access the URL

http://ecaccess-vzone.ecmwf.int/

Use your "tr?" UID and the fixed passcode to login. You can try the browsing, monitoring, submission facilities ...

## 4. ECtools

Please copy an example batch job using the following command:

cp ~trx/Retrieve\_decode\_grib\_api.cmd ~/.

On your local desktop system (class??), we will try to download a script, run it in batch mode and then get the output back. A sample ksh session with comments follows:

# change into a working directory
\$ cd /tmp/tr??

# request the certificate, you can check its validity with "ecaccess-certificate-list" \$ ecaccess-certificate-create

# In the \$HOME directory at ECMWF try to find a suitable job to "download", # e.g. Retrieve\_decode\_grib\_api.cmd \$ ecaccess-file-dir

# download the file
\$ ecaccess-file-get Retrieve\_decode\_grib\_api.cmd myjob.cmd

# submit the job to ecgate; A job-id (jid used below) will be returned. \$ ecaccess-job-submit myjob.cmd

# monitor the job
\$ ecaccess-job-list [jid]

# get job output back and check.
 \$ ecaccess-job-get [jid] output\_file
 \$ less output\_file

- # The files generated by our example job are located in \$SCRATCH \$ ecaccess-file-dir scratch:
- # get the GRIB file which was generated by the example job \$ ecaccess-file-get scratch:grib\_file.grb
- # check the grib file
   \$ grib\_ls grib\_file.grb
- # delete the job from spool area \$ ecaccess-job-delete [jid]
- # check that all your jobs have been removed from the queue ecaccess-job-list
- # preparation for unattended file transfers
  \$ cd /tmp/tr??; mkdir ecmwf

# 5. ectrans (unattended transfers):

 Setup of destination information via new ECtools 4.0.0
 \$ ecaccess-association-get -template tr??\_assoc tr??\_assoc.txt Edit top of file tr??\_assoc.txt:

| ######################################       |                                                       |
|----------------------------------------------|-------------------------------------------------------|
| # Main Parameters                            |                                                       |
| <i>*************************************</i> |                                                       |
| <pre>\$name='tr??_assoc';</pre>              | # the name you have used when                         |
|                                              | # requesting template, which you can change           |
| \$active=' <mark>yes</mark> ';               | # activate this association                           |
| <pre>\$comment='My test association';</pre>  | # you can give it a comment                           |
| \$grantedUserList=";                         | # you can provide comma separated uids to allow       |
|                                              | # others to use this association                      |
| \$directory='/tmp/tr??/ecmwf';               | # the destination directory                           |
| <pre>\$hostName='class??.ecmwf.int';</pre>   | # the destination host                                |
| \$login='tr??';                              | # the destination user name                           |
| <pre>\$protocol='genericFtp';</pre>          | # the protocol which is supported at your destination |
|                                              |                                                       |

### \$ ecaccess-association-put -password tr??\_assoc.txt

This command will prompt you for a password, and this time you will have to use your Unix password!!!

### OR

2. Setup of destination information via the web. Access the URL:

http://ecaccess-vzone.ecmwf.int/

Go to "Ectrans Setup" – lower left corner, then select "add association". Enter the lollowing info:

Association name: tr??\_assoc

# you are free to choose this name.

Host name: class??.ecmwf.int

Directory: /tmp/tr??/ecmwf Default Destination: genericFtp Login: tr?? # "from\_reading" is most likely already used # Once at home, this will be one of your # local systems

# At home, this will be your UID on your# local systems.# your tr?? Unix password

Password: \*\*\*\*\*\*\*

Three default destination types are defined and are available to you: genericFtp, genericSftp and genericFile. Use "genericFtp" or "genericSftp". Now you can create the association by pressing the "MS User" button.

3. From ecgate, you can now use ectrans ...

### # login to ecgate

\$ ssh ecgate

# check the syntax

\$ ectrans

# find an appropriate file

\$ Is ~trx/bufr\_decode

# use ectrans; transfer ID returned

\$ ectrans -gateway ecaccess-vzone.ecmwf.int -remote tr??\_assoc\
-verbose -source ~trx/bufr\_decode/practicals.tar

# check with ectrans whether the transfer is successful
\$ ectrans -check <TID>

# Check it in /tmp/tr??/ecmwf on your local system \$ Is /tmp/tr??/ecmwf

# Transfer file again; Mistake ... the remote file is already there.
\$ ectrans -gateway ecaccess-vzone.ecmwf.int -remote tr??\_assoc \
-verbose -source ~trx/bufr\_decode/practicals.tar

#### 4. Check status from your local system:

# shows the status of the transfer.

\$ ecaccess-ectrans-list

# The transfer is no longer needed delete it **OR \$ ecaccess-ectrans-delete <TID>** 

# to retry the transfer and overwrite the local file \$ ecaccess-ectrans-restart -overwrite <TID>

5. You can go back to the web and resume the transfer from "Monitoring – FileTransfers".